JAAF エントリーシステムを使用してエントリーを受け付けたあと、Excel 出力機能を使用して出力したデ ータを編集し、Athle32 陸上システムにインポートすることのできるデータを作成する方法について説明 します。

# 導入と流れ

Athle32 陸上競技大会運営システムの最新版をマット社の WEB サイトからダウンロードするか、直接インターネットに接続することのできる PC の場合は【システムメンテナンス】 – 【12.システム更新】から最新版を入手します。

ダウンロードしたソフト更新パッケージをダブルクリックして実行し導入します。

※このソフトを起動するためにはマット陸上システムがインストールされている必要があります。

<流れ>

- ▼競技マスターを作成(設定)する
- ▼JAAF エントリーシステムから Excel データファイルを出力する
- ▼Excel データの読み込み
- (必要な場合のみ各種編集作業)
- ▼エントリーシステムの競技名と Athle32 陸上システムの競技名・コードをマッチングする
- ▼各種マスターとして CSV 形式出力する

JAAF エントリーシステムから Excel データファイルを出力

JAAF エントリーシステムで集まったエントリー情報を Excel 形式で出力して下さい。 出力方法については、JAAF エントリーシステムの操作説明をご覧下さい。

# 使用方法

- 1. 予め、実施競技を Athle32 陸上システムの「競技マスター」に登録しておく必要があります。
- 2. 【システムメンテナンス】 【11. JAAF エントリーデータ変換】からソフトを起動します。

3. 起動時にエントリーデータベースを新規作成するか問われますので、新規で作成する場合は 「はい」をクリックし、任意の場所にファイル名をつけてデータベースを保存します。

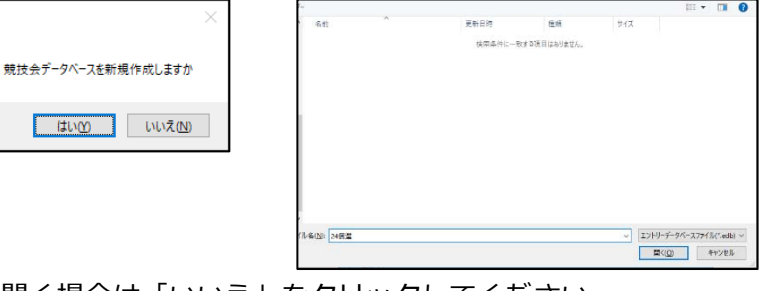

既存のデータベースを開く場合は「いいえ」をクリックしてください。

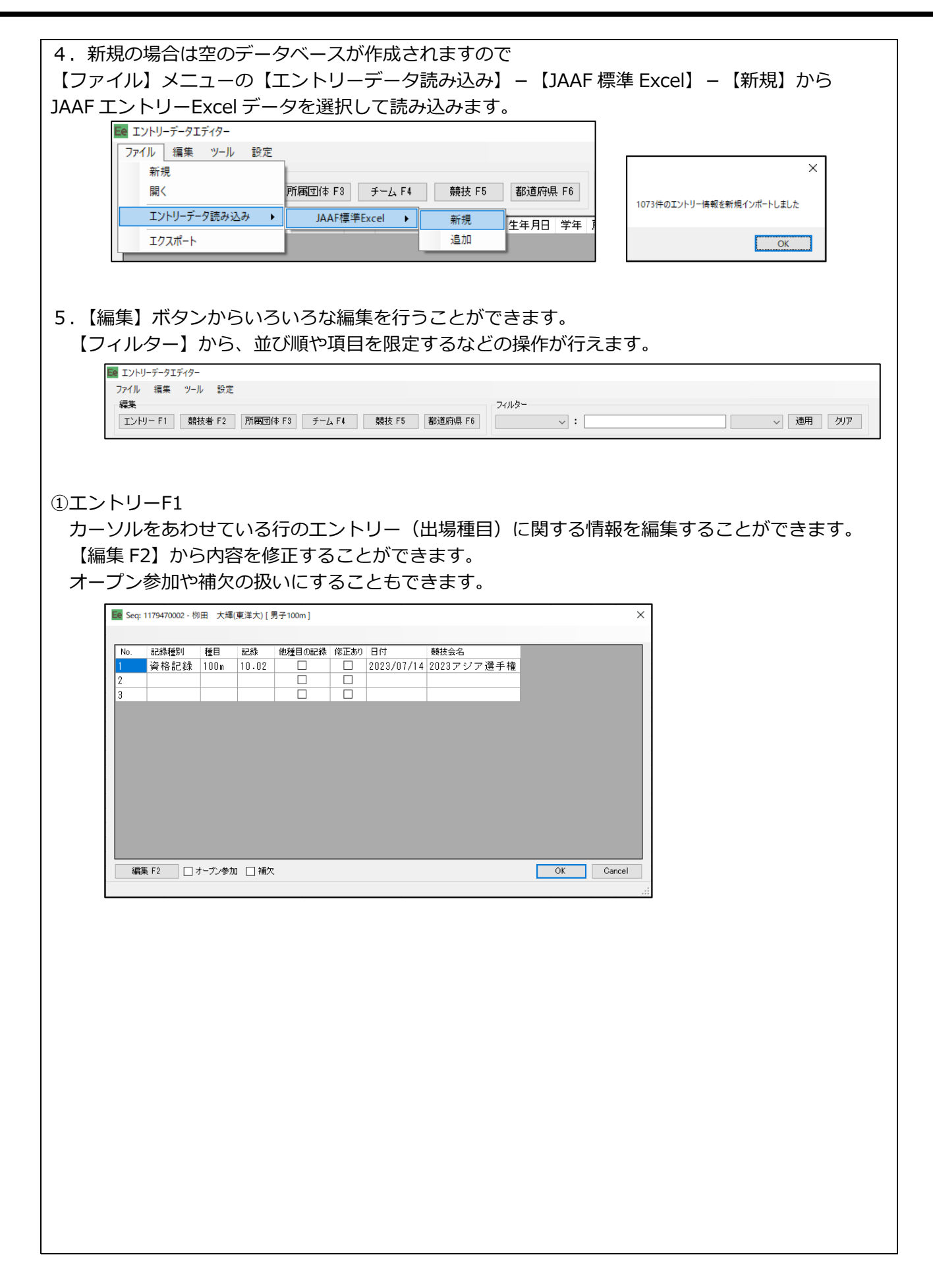

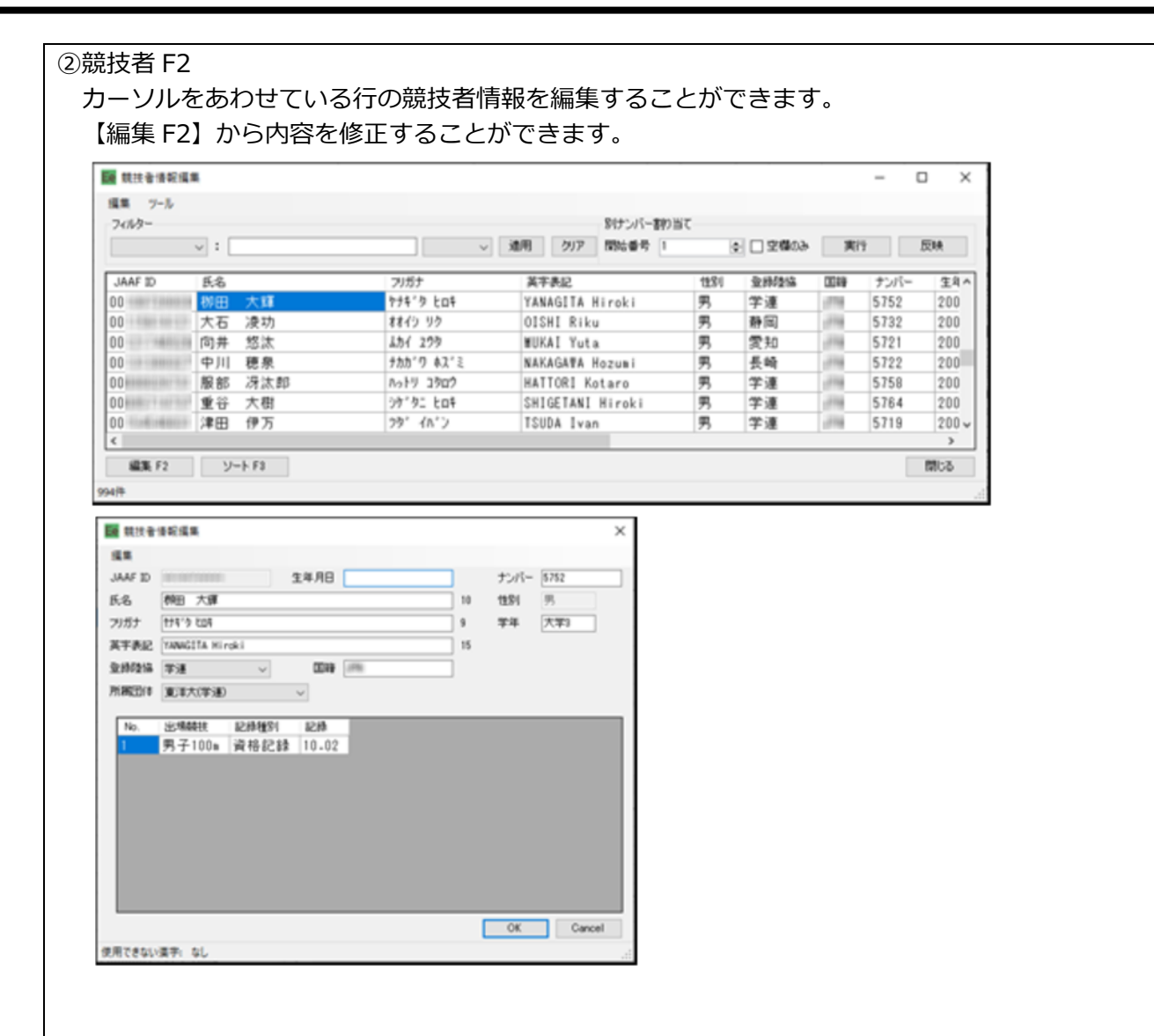

ソート F3 を使うと、いろいろな項目を使ってデータの並び順を変えることができます。 条件は最大 5 個まで設定可能。

| 条件1 |   |    |        |         |
|-----|---|----|--------|---------|
| なし  |   |    | $\sim$ | - 降順    |
| 条件2 |   |    |        |         |
| なし  |   |    | $\sim$ | 降順      |
| 条件3 |   |    |        |         |
| なし  |   |    | $\sim$ | 降順      |
| 条件4 |   |    |        |         |
| なし  |   |    | $\sim$ | 降順      |
| 条件5 |   |    |        |         |
| なし  |   |    | $\sim$ | 降加度     |
|     | _ | OK |        | Cancel  |
|     |   | OK |        | Odricer |

| ※エントリーデータ                                                                                                    | 順に男女それ                                                                                                    | ιぞれナンバー1〜                                                                                                    | ・ビブ・                                                                                      | ナンバ                                                                                                    | ーを                                                                                      | 振りた                                                                                  | <u>い</u>                                                                               |
|----------------------------------------------------------------------------------------------------|----------------------------------------------------------------------------------------------------|----------------------------------------------------------------------------------------------------|-------------------------------------------------------------------------------------------|----------------------------------------------------------------------------------------------------|-----------------------------------------------------------------------------------------|--------------------------------------------------------------------------------------|----------------------------------------------------------------------------------------|
| 競技者情報編集画面で【<br>OK】を押す。 男子→女                                                                                                    | ソート F3】から<br>子の順に並ぶ                                                                                                    | ら「条件1」に「性り<br>(かつ、自動的に申i                                                                                                    | 引」「『<br>入 No.」                                                                            | 降順にチ<br>順にも立                                                                                                    | ・エッ・<br>がま                                                                              | クを入れ<br>す)                                                                           | ເວງ                                                                                    |
| e ۷–۲                                                                                                    | ×                                                                                                    |                                                                                                    |                                                                                           |                                                                                                    |                                                                                         |                                                                                      |                                                                                        |
|                                                                                                    |                                                                                                    |                                                                                                    |                                                                                           |                                                                                                    |                                                                                         |                                                                                      |                                                                                        |
| 条件1<br>     図 路順                                                                                                    |                                                                                                    |                                                                                                    |                                                                                           |                                                                                                    |                                                                                         |                                                                                      |                                                                                        |
|                                                                                                    |                                                                                                    |                                                                                                    |                                                                                           |                                                                                                    |                                                                                         |                                                                                      |                                                                                        |
| 「別ナンバー割り当て」<br>選択している行以降に別                                                                                                    | の「開始番号」<br>ナンバーを割り                                                                                                    | に開始番号「1」を<br>)当てされる                                                                                                    | 入力し                                                                                       | ノ【実行                                                                                                    | ]                                                                                       |                                                                                      |                                                                                        |
| フィルター                                                                                                    |                                                                                                    | 影けンパー書作                                                                                                    | śζ                                                                                        |                                                                                                    |                                                                                         |                                                                                      |                                                                                        |
| v] : [                                                                                                    | ~                                                                                                    | 連用 クリア 開始番号 1                                                                                                    | ł                                                                                         | <ul> <li>空機の3</li> </ul>                                                                                                    | *                                                                                       | 19 5                                                                                 | EIA.                                                                                   |
| JAAF ID 氏名                                                                                                    | フリガナ                                                                                                    | 英字表記                                                                                                    | 11:50                                                                                     | 월 885월 IG                                                                                                    | 0019                                                                                    | ナンバー                                                                                 | 生年 ^                                                                                   |
| 森田 陽樹 松下 凌晟                                                                                                    | モリタ ハルキ<br>マラシタ リョウセイ                                                                                                    | MORITA Haruki<br>MATSUSHITA Ryosei                                                                                                    | 男男                                                                                        | 均五<br>岐阜                                                                                                    | 100                                                                                     | 0396                                                                                 | 200                                                                                    |
| 100 00 00 00                                                                                                    | 220' 30\$                                                                                                    | MASUDA Vochiki                                                                                                    | 男                                                                                         | 大阪                                                                                                    | 10%                                                                                     |                                                                                      | 200                                                                                    |
| 増田 主紀                                                                                                    | 107 471                                                                                                    | anooph rosmiki                                                                                                    |                                                                                           | 17 1100                                                                                                    |                                                                                         |                                                                                      |                                                                                        |
| <sup>福田 まだ</sup><br>山口 戦王<br>このとき、女子にも男子<br>し、女子の最初の行にカ<br>24 <sup>10-</sup>                                                                                                    | の続きの番号カーソルを合わせ                                                                                                    | YAMAGUCHI Junpei<br>が割り当てられるので<br>せて②同様に開始番号                                                                                                    | 男<br>で、続<br>号「1」                                                                          | <u>は</u><br>いて女<br>を入力                                                                                                    | 子の<br>最<br>し<br>【<br>第                                                                  | 314<br>最初の行う<br>実行】                                                                  | 200<br>まで移                                                                             |
| <sup>福田</sup> ±紀<br>山口 純平<br>このとき、女子にも男子<br>し、女子の最初の行に力<br>2009-                                                                                                    | での続きの番号カ<br>ーソルを合わせ                                                                                                    | YANAGUCHI Junpei<br>が割り当てられるので<br>せて②同様に開始番号                                                                                                    | 男<br>で、続<br>号「1」<br>at                                                                    | 広島<br>いて女子<br>を入力                                                                                                    | 子の<br>最<br>し<br>【<br>第<br>、<br>、<br>、<br>、<br>、<br>、<br>、<br>、<br>、<br>、<br>、<br>、<br>、 | 314<br>長初の行:<br>実行】                                                                  | 200<br>まで移                                                                             |
| <sup>福田</sup> ±紀<br>山口 純平<br>このとき、女子にも男子<br>し、女子の最初の行にカ<br>2///2-<br>♥:<br>JAAF ID K&<br>船田 憲理                                                                                                    | ttがすがっかく<br>での続きの番号カ<br>ーソルを合わせ                                                                                                    | YAWAGUCHI Junpei<br>が割り当てられるので<br>せて②同様に開始番号<br>通用 クリア 開始番号 1<br>英子表記<br>FUNADA Akari                                                                                                    | 男<br>で、続<br>弓「1」<br>記                                                                     | 広島<br>いて女子<br>を入力                                                                                                    |                                                                                         | 314<br>長初の行:<br>実行】<br>5<br>5<br>5<br>5<br>5<br>5<br>5<br>5<br>5<br>5<br>5<br>5<br>5 | 200<br>まで移<br>映<br>200                                                                 |
| 福田 まだ<br>山口 純平<br>このとき、女子にも男子<br>し、女子の最初の行にカ<br>フィルター<br>✓:<br>JAAF ID K6<br>船田 嘉理<br>前田 美結子                                                                                                    | ttがチジョンハ・イ<br>の続きの番号カ<br>ーソルを合わせ<br>フリガナ<br>フサラ・アカリ<br>マオラ・アカリ<br>マオラ・ミュコ                                                                                                    | NOUTRING<br>YAWAGUCHI Junpei<br>が割り当てられるので<br>せて②同様に開始番号<br>ジオ用 クリア 開始番号 1<br>英子表記<br>FUNADA Akari<br>WAEDA Wiyuko                                                                                                    | 男<br>で、続<br>号「1」<br>部<br>世別<br>女女                                                         | 広島<br>いて女<br>を入力<br>シロ空爆00<br>ショウ空爆00<br>東藤隆幅<br>兵庫<br>福岡                                                                                                    | 子の<br>し<br>【<br>3<br>・<br>、<br>*                                                        | 314<br>そ初の行う<br>実行】<br>5<br>5<br>5<br>5<br>5<br>5<br>5<br>5<br>5<br>5<br>5<br>5<br>5 | 200<br>まで移<br>(株)<br>(注)<br>(注)<br>(注)<br>(注)<br>(注)<br>(注)<br>(注)<br>(注)<br>(注)<br>(注 |
| Test and the test and test and test a | tr3'チ 9' 32***     rの続きの番号カ     ーソルを合わせ     rのがす     rがす     rが     rがす     rがす     rが     rがす     rがす     rがす     rがす     rがす     rがす     rがす     rがす     rがす     rがす     rが     rがす     rが     rがす     rがす     rがす     rがす     rがす     rがす     rがす     rが     rがす     rがす     rがす     rがす     rがす     rがす     rがす     rがす     rがす     rがす     rがす     rがす     rがす     rがす     rがす     rがす     rがす     rがす     rがす     rがす     rがす     rがす     rがす     rがす     rがす     rがす     rがす     rがす     rがす     rがす     rがす     rがす     rがす  | ANOUGH TUSHIKI<br>YAWAGUCHI Junpei<br>が割り当てられるので<br>せて②同様に開始番号<br>ジナンパー新り<br>かけンパー新り<br>「<br>夢けンパー新り<br>「<br>夢けンパー新り<br>「<br>「<br>「<br>「<br>「<br>」<br>「<br>」<br>「<br>」<br>「<br>」<br>「<br>」<br>「<br>」<br>「<br>」<br>「                                                                                                    | 男<br>で、<br>続<br>「1」<br>1」<br>世別<br>女女女女                                                   | 広島<br>いて女-<br>を入力<br>・<br>・<br>・<br>・<br>・<br>・<br>・<br>・<br>・<br>・<br>・<br>・<br>・                                                                                                    |                                                                                         | 314<br>そ初の行う<br>実行】<br>5<br>5<br>5<br>5<br>5<br>5<br>5<br>5<br>5<br>5<br>5<br>5<br>5 | 200<br>まで移<br><sup>生年</sup><br>200<br>200<br>200<br>200                                |
| Test and the set of the set of th | tr3'チ 9' 32***     fr3'チ 9' 32***     fr3'チ 9' 32***     fr3'チ 9' 32***     fr3' 7by     fr3' 7by     fr3' 813     hor 8***     ho 705     ho 705     ho 705     fr3     fr3 | ANOUCH I Junpei<br>YAWAGUCHI Junpei<br>が割り当てられるので<br>せて②同様に開始番号<br>プリア 開始番号<br>デキ表記<br>FUNADA Akari<br>WAEDA Wiyuko<br>KATSUWA Widori<br>KAKU Sakura                                                                                                    | 男<br>で、<br>続<br>「1」<br>能<br>世別<br>女女女女<br>女                                               | 広島<br>いて女-<br>を入力<br>・<br>・<br>・<br>・<br>・<br>・<br>・<br>・<br>・<br>・<br>・<br>・<br>・                                                                                                    |                                                                                         | 314<br>長初の行う<br>実行】<br>5<br>5<br>5<br>5<br>5<br>5<br>5<br>5<br>5<br>5<br>5<br>5<br>5 | 200<br>まで移<br><sup>生年</sup><br>200<br>200<br>200                                       |
| <ul> <li>福田 まだ<br/>山口 純干</li> <li>このとき、女子にも男子<br/>し、女子の最初の行にカ<br/>7/レター</li> <li>JAAF ID K6<br/>船田 書理<br/>前田 美結子<br/>勝間 終<br/>加末 さくら</li> <li>れで完成。</li> <li>属団体</li> <li>属団体を編集することが<sup>-</sup></li> <li>■ 所属団体編集</li> </ul>                                                                                                    | <pre>     tr3/f 3/30/f の続きの番号カ -ソルを合わせ     70/07     71/07 7h/     71/07 7h/     71/07 3213     h77 3k*/19     h0 70/5      coきます。編集 </pre>                                                                                                    | NOUCH I USAILI<br>YAWAGUCHI Junpei<br>が割り当てられるのう<br>せて②同様に開始番号<br>ジリンバー教的<br>「<br>プリア」開始番号 [                                                                                                    |                                                                                           | 広島<br>いて女-<br>を入力<br>・<br>ロ空構の<br>・<br>・<br>・<br>・<br>・<br>・<br>・<br>・<br>・<br>・<br>・<br>・<br>・<br>・<br>・<br>・<br>・<br>・<br>・                                                                                                    |                                                                                         | 314<br>長初の行<br>実行】<br>5<br>5<br>5<br>5<br>5<br>5<br>5<br>5<br>5<br>5<br>5<br>5<br>5  | 200<br>まで科<br>生年<br>200<br>200<br>200<br>200<br>200                                    |
| <ul> <li>福田 まだ<br/>山口 純平</li> <li>このとき、女子にも男子<br/>し、女子の最初の行にカ</li> <li>&gt;パター</li> <li>&gt;パター</li> <li>&gt;メAF ID 氏名</li> <li>約田 邁環</li> <li>前田 美結子</li> <li>勝間 緑</li> <li>加来 さくら</li> <li>れで完成。</li> <li>属団体</li> <li>属団体を編集することが<sup>+</sup></li> <li>■ 所属団体編集</li> <li>&gt;パレー</li> </ul>                                                                                                    | できます。編集                                                                                                    | Notion (Usark)<br>YAWAGUCHI Junpei<br>が割り当てられるので<br>せて②同様に開始番号<br>アプア 開始番号 「<br>デデ表記<br>FUNADA Akari<br>WAEDA Wiyuko<br>KATSUWA Widori<br>KAKU Sakura                                                                                                    |                                                                                           | 広島<br>いて女-<br>を入力<br>シロ空構の<br>シ<br>単<br>ロ空構の<br>一<br>全構<br>構<br>電<br>一<br>音川<br>一<br>福岡                                                                                                    |                                                                                         | 314<br>長初の行う<br>実行】<br>5<br>5<br>5<br>7<br>7<br>1086<br>108<br>画面を表                  | 200<br>まで移<br><u>集</u> 年<br>200<br>200<br>200<br>200<br>200                            |
| The math display="block" in the set of the set of the   | <pre>     tr3/f 3/a&gt;.x+f の続きの番号カ -ソルを合わせ     viii 7/17 7/17     7/37 7/17     7/37 ? ? ? ? ? ? ? ? ? ? ? ? ? ? ? ? ? ? ?</pre>                                                                                                    | YAWAGUCHI Junpei      YAWAGUCHI Junpei      YAWAGUCHI Junpei      YAWAGUCHI Junpei      YAWAGUCHI Junpei      YAWAGUCHI Junpei      YIT>//Table     YIT>//Table     YI |                                                                                           | 広島<br>いて女-<br>を入力<br>□ 空爆の<br>● □ 空爆の<br>● □ □ 空爆の<br>● □ 空爆の<br>● □ □ 空爆の<br>● □ □ 空爆の<br>● □ □ 空爆の<br>● □ □ 空爆の<br>● □ □ 空爆の<br>● □ □ 空爆の<br>● □ □ □ □ □ □ □ □ □ □ □ □ □ □ □ □ □ □ □ |                                                                                         | 314<br>長初の行<br>実行】<br>5<br>5<br>5<br>5<br>5<br>5<br>5<br>5<br>5<br>5<br>5<br>5<br>5  | 200<br>まで科<br>生年<br>200<br>200<br>200<br>200<br>200                                    |
|                                                                                                    | できます。編集                                                                                                    | YANAGUCHI Junpei<br>が割り当てられるので<br>せて②同様に開始番号<br>プリア 開始番号<br>デデ表記<br>FUNADA Akari<br>WAEDA Wiyuko<br>KATSUNA Widori<br>KAKU Sakura<br>したい団体を選択し                                                                                                    |                                                                                           | 広島<br>いて女子<br>を入力<br>・□空俸00<br>・<br>・<br>日空俸00<br>・<br>・<br>日空俸00<br>・<br>・<br>日空俸00<br>・<br>・<br>日空俸00<br>・<br>・<br>日空俸00<br>・<br>・<br>日空俸00<br>・<br>・<br>日空俸00<br>・<br>・<br>・<br>・<br>・<br>・<br>・<br>・<br>・<br>・<br>・<br>・<br>・<br>・<br>・<br>・<br>・<br>・                                                                                                    |                                                                                         | 314<br>そ初の行<br>実行】<br>た<br>263<br>137<br>7-1086<br>108<br>■面を表                       | 200<br>まで移<br>200<br>200<br>200<br>200<br>200                                          |
| 福田 まだ       山口 純千       このとき、女子にも男子       し、女子の最初の行にカ       7//ケー       7//ケー       JAAF ID       Ka       M田 墨理       前田 美結子       勝所 縁       加来 さくら       れで完成。                                                                                                    | できます。編集                                                                                                    | YAMAGUCHI Junpei       YAMAGUCHI Junpei       が割り当てられるので       せて②同様に開始番号       第けンパー部ジョ       第日 2027 開始番号       第日 2027 開始番号       第日 2027 開始番号       第日 2027 開始番号       第日 2027 開始番号       第日 2027 開始番号       第日 2027 開始番号       第日 2027 開始番号       第二 2027 開始番号       第二 2027 開始番号                                                                                                    | 、 続<br>子 「1」<br>て 、 続<br>子 「1」<br>て 、 、 続<br>、 、 続<br>、 、 、 続<br>、 、 、 、 、 、 、            | 広島<br>いて女子<br>を入力<br>シロ空爆04<br>● ロ空爆04<br>● ロ空爆04<br>● ロ空爆04<br>● 日空爆04<br>● 日<br>● 日空爆04<br>● 日<br>● 日<br>● 日<br>● 日<br>● 日<br>● 日<br>● 日<br>● 日<br>● 日<br>● 日                                                                                                    |                                                                                         | 314<br>長初の行<br>実行】<br>た<br>263<br>137<br>7-1086<br>108<br>回面を表                       | 200<br>まで科<br>(株)<br>(200<br>200<br>200<br>200<br>200<br>200                           |
| 福田 まだ       山口 純千       このとき、女子にも男子       し、女子の最初の行にカ       7/1/7-       3A4F ID 氏名       昭田 書理       前田 美結子       勝間 線       加来 さくう       れで完成。       属団体       属団体       属団体を編集することが、       ● 所属団体編集       ツール       2/1/ター       ● 所属団体編集       ツール       2/1/ター       ● 原鹿 教主、       ● 原鹿教室大 鹿鹿教型大学                                                                                                    | できます。編集                                                                                                    | Image: Strain Strain     Strain Strain       YAMAGUCHI Junpei       Villori       Vamage: Strain Strain       Image: Strain Strain       Image: Strain Strain       Image: Strain Strain       Image: Strain Strain       Image: Strain Strain       Image: Strain Strain       Image: Strain Strain       Image: Strain Strain       Image: Strain Strain       Image: Strain Strain       Image: Strain Strain Strain       Image: Strain Strain       Image: Strain Strain       Image: Strain Strain       Image: Strain Strain Strain       Image: Strain Strain       Image: Strain Strain       Image: Strain Strain Strain       Image: Strain Strain       Image: Strain                                                                                                    |                                                                                           | 広島<br>いて女子<br>を入力<br>・□空爆00<br>・<br>・<br>空爆00<br>・<br>・<br>を入力<br>・<br>・<br>を<br>、<br>、<br>・<br>・<br>・<br>で<br>楽<br>の<br>・<br>・<br>・<br>で<br>楽<br>の<br>・<br>・<br>で<br>を<br>入力<br>・<br>・<br>で<br>を<br>入力<br>・<br>・<br>・<br>を<br>、<br>、<br>・<br>・<br>・<br>・<br>・<br>・<br>・<br>・<br>・<br>・<br>・<br>・<br>・<br>・                                                                                                    |                                                                                         | 314<br>長初の行<br>実行】<br>5<br>5<br>5<br>5<br>5<br>5<br>5<br>5<br>5<br>5<br>5<br>5<br>5  | 200<br>まで科<br>生年<br>200<br>200<br>200<br>200<br>200                                    |
| 福田 まだ       山口 純千       このとき、女子にも男子       し、女子の最初の行に力       7/1/3~       3A45 ID E6       船田 喜環       前田 美結子       勝間 隷       加来 さくう       れで完成。       属団体       属団体を編集することが <sup>-</sup> 原原型体爆集       ッール       ?イルター       ご 赤學館大       志學館大       慶應義塾大       慶應義塾大       慶應義塾大       西瀬大       七四大学                                                                                                    | できます。編集     マリガナ     マリガナ     マリガナ     マリガナ     マリガナ     マリガナ     マリガナ     マリガナ     マリガナ     マリガナ     マリガナ     マリガナ     マリガナ     マリガナ     マリガナ     マリガナ     マリガナ     マリガナ     マリガナ     マリガナ     マリガナ     マリガナ     マリガナ     マリガナ     マリガナ     マリガナ     マリガナ     マリガナ     マリカウン     マリガナ     マリカウン     マリガナ     マリカクシック     マリガナ     マリカクジィイ     マクショクジィイ     マリカンダ・イ     マリカンダ・イ     マリカンダ・イ     マリカンダ・イ     マリカンダ・イ     マリカンダ・イ     マリカンダ・イ     マリカンダ・イ     マリカンダ・イ     マリカンダ・イ     マリカンダ・イ     マリカンダ・イ     マリカンダ・イ     マリカンダ・イ     マリカンダ・イ     マリカンダ・イ     マリカンダ・イ     マリカンダ・イ     マリカンダ・イ     マリカンダ・イ     マリカンダ・イ     マリカンダ・イ     マリカング・イ     マリカング・イ     マリカング・イ     マリカング・イ     マリカング・イ     マリカング・イ     マリカング・イ     マリカン イ     マリカング・イ     マリカング・イ     マリカン イ     マリカン イ      ア     マリカン イ      マリカン イ     マリカン イ     マリカン イ      ア     マリカン イ      ア                                                                                                    | YAWAGUCHI Junpei       YAWAGUCHI Junpei       が割り当てられるので       せて②同様に開始番号       第ケンパー部ジョ       第ケンパー部ジョ       第ケンパー部ショ       第ケンパー部ショ       第ケンパー部ショ       第の日       アリア       第日       アリア       第日       アリア       第日       アリア       第日       アリア       第日       アリア       第日       アリア       第日       アリア       第日       アリア       第日       アリア       第日       アリア       第日       アリア       第日       アリア       第日       ア       第日       ア                                                                                                    |                                                                                           | 広島<br>いて女子<br>を入力<br>2 □空傳の<br>2 ○空傳の<br>4 ○ ○ ○<br>4 ○ ○ ○<br>5 ○ ○ ○<br>5 ○ ○ ○ ○ ○ ○<br>5 ○ ○ ○ ○ ○                                                                                                    |                                                                                         | 314<br>そ初の行う<br>実行】<br>5<br>5<br>5<br>7<br>7-1086<br>108<br>画面を表                     | 200<br>まで科<br>生年<br>200<br>200<br>200<br>200<br>200                                    |
| 福田 まだ       山口 純千       このとき、女子にも男子       し、女子の最初の行に力       フパター       マーレー       JAAF ID       K名       船田 喜環       前田 美結子       勝間 隷       加来 さくう       れで完成。       属団体       属団体を編集することが <sup>-1</sup> 原馬工作編集       ツール       マパター       ごのとき、女子の最初の行に力       原原義型大震震義型大学       原原義型大 震震義型大学       万福大 招雨大       新潟医療福祉大 新潟医療福祉大                                                                                                    | できます。編集                                                                                                    | Image: Product of Users     Image: Product of Users       VANAGUCHI Junpei       Villour of Users       Villour of Users       Image: Product of Users       Image: Product of Users <td></td> <td>広島<br/>いて女<br/>を入力<br/>シロ空構の<br/>シ<br/>手<br/>構<br/>電<br/>「<br/>王<br/>電<br/>「<br/>王<br/>て<br/>、<br/>、<br/>、<br/>、<br/>、<br/>、<br/>、<br/>、<br/>、<br/>、<br/>、<br/>、<br/>、<br/>、<br/>、<br/>、<br/>、<br/>、</td> <td></td> <td>314<br/>長初の行う<br/>実行】<br/>第<br/>5<br/>5<br/>7<br/>7<br/>7<br/>1086<br/>108<br/>■面を表</td> <td>200<br/>まで科<br/>200<br/>200<br/>200<br/>200<br/>200</td>                                                                                                    |                                                                                           | 広島<br>いて女<br>を入力<br>シロ空構の<br>シ<br>手<br>構<br>電<br>「<br>王<br>電<br>「<br>王<br>て<br>、<br>、<br>、<br>、<br>、<br>、<br>、<br>、<br>、<br>、<br>、<br>、<br>、<br>、<br>、<br>、<br>、<br>、                                                                                                    |                                                                                         | 314<br>長初の行う<br>実行】<br>第<br>5<br>5<br>7<br>7<br>7<br>1086<br>108<br>■面を表             | 200<br>まで科<br>200<br>200<br>200<br>200<br>200                                          |
| The また<br>山口 純千<br>このとき、女子にも男子     し、女子の最初の行に力<br>がかー<br>「「「「「」」」<br>子の最初の行に力<br>「「」」<br>「「」」<br>「「」」<br>「「」」<br>「「」」<br>「「」」<br>「「」」<br>「「」」<br>「「」」<br>「「」」<br>「「」」<br>「「」」<br>「「」」<br>「「」」<br>「「」」<br>「「」」<br>「「」」<br>「「」」<br>「「」」<br>「「」」<br>「「」」<br>「「」」<br>「「」」<br>「「」」<br>「「」」<br>「「」」<br>「「」」<br>「「」」<br>「「」」<br>「「」」<br>「」     「」     「」     「」     「」     「」     「」     「」     「」     「」     「」     「」     「」     「」     「」     「」     「」     「」     「」     「」     「」     「」     「」     「」     「」     「」     「」     「」     「」     「」     「」     「」     「」     「」     「」     「」     「」     「」     「」     「」     「」     「」     「」     「」     「」     「」     「」     「」     「」     「」     「」     「」     「」     「」     「」     「」     「」     「」     「」     「」     「」     「」     「」     「」     「」     「」     「」     「」     「」     「」     「」     「」     「」     「」     「」     「」     「」     「」     「」     「」     「」     「」     「」     「」     「」     「」     「」     「」     「」     「」     「」     「」     「」     「」     「」     「」     「」     「」     「」     「」     「」     「」     「」     「」     「」     「」     「」     「」     「」     「」     「」     「」     「」     「」     「」     「」     「」     「」     「」     「」     「」     「」     「」     「」     「」     「」     「」     「」     「」     「」     「」     「」     「」     「」     「」     「」     「」     「」     「」     「」     「」     「」     「」     「」     「」     「」     「」     「」     「」     「」     「」     「」     「」     「」     「」     「」     「」     「」     「」     「」     「」     「」     「」     「」     「」     「」     「」     「」     「」     「」     「」     「」     「」     「」     「」     「」     「」     「」     「」     「」     「」     「」     「」     「」     「」     「」     「」     「」     「」     「」     「」     「」     「」     「」     「」     「」     「」     「」     「」     「」     「」     「」     「」     「」     「」     「」     「」     「」     「     「」                                                                                                    | できます。編集                                                                                                    | YAMAGUCHI Junpei         YAMAGUCHI Junpei         が割り当てられるので         すて(2)同様に開始番号         第けンバー部ジョ         第日         アア         第日         アア         第日         アア         第日         アア         第日         アア         第日         アア         第日         アア         第日         アア         第日         ア         FUNADA Akari         WAEDA Miyuko         KATSUNA Midori         KAKU Sakura         Ucton団体を選択し         文学         文学         ア連         デ         大学         デ         デ         パイ 大学         ア         大学         ア         デ         ア         デ         ア         大学         ア         デ         ア         大学         ア         デ         デ         ア         デ                                                                                                    | 、 続<br>子 「1」<br>で 、 続<br>子 「1」<br>で 、 続<br>、 の<br>、 続<br>、 、 続<br>、 、 、 、 、 、 、 、 、 、 、 、 | 広島<br>いて女子<br>を入力<br>・□空俸00<br>・<br>・<br>・<br>・<br>「空俸00<br>・<br>・<br>・<br>・<br>・<br>・<br>・<br>・<br>・<br>・<br>・<br>・<br>・<br>・<br>・<br>・<br>・<br>・                                                                                                    | 子の<br>よ<br>一<br>ト<br>基<br>準<br>2                                                        | 314<br>長初の行<br>実行】<br>た<br>263<br>137<br>7-1086<br>108<br>■面を表                       | 200<br>まで科<br>(14)<br>(200<br>(200<br>(200<br>(200<br>(200<br>(200<br>(200<br>(20      |

| ④チーム F4                                                                                                    |
|----------------------------------------------------------------------------------------------------|
|                                                                                                    |
| >-ル                                                                                                    |
|                                                                                                    |
| 編集 F2 問じる 問じる ::                                                                                                    |
| ⑤競技 F5                                                                                                    |
| エントリーシステムの競技種目名と Athle32 陸上システムの競技マスターで作成している競技とを                                                                                                    |
| マッチンクさせます。<br>例)「エントリーシステムの競技名=男子100m」は、                                                                                                    |
| 「Athle32 陸上システムの競技名とコード=男子100m [002 100]」とする                                                                                                    |
| 1) 【競技 F5】 ボタンを押します。                                                                                                    |
|                                                                                                    |
| ツール<br>統合 F5                                                                                                    |
|                                                                                                    |
| Ord         競技コード         競技名(Athle32)         競技名         人数(チーム数)         人数(エントリーExcel)         男女混合         種目種別           1          男子100m         50         50          トラック種目(リレー種目以外)、また           2          女子100m         56         56          トラック種目(リレー種目以外)、また |
| 3     男子200m     67     日     トラック種目(リレー種目以外)、また       4     女子200m     65     日     トラック種目(リレー種目以外)、また                                                                                                    |
| <                                                                                                    |
| 2)【競技呼び出し F2】ボタンを押します。                                                                                                    |
| ■ 1: 및 7 100m ×                                                                                                    |
|                                                                                                    |
|                                                                                                    |
| 競技呼び出し F2 OK Cancel                                                                                                    |
|                                                                                                    |
| 3)「002 100 男子100m」を選択し【OK】ボタンを押します。                                                                                                    |
| ■ Athle32競技コード選択 ×                                                                                                    |
| 003 100 男子 200m<br>005 100 男子 400m<br>006 100 男子 800m<br>006 100 男子 800m                                                                                                    |
| 001 100 男子5000m<br>034 100 男子110mH<br>037 100 男子400mH<br>053 100 男子400mH                                                                                                    |
| 062 100 男子 10000mW<br>071 100 男子 走高跳<br>072 100 男子 棒高跳<br>073 100 男子 棒高跳                                                                                                    |
| 074 100 男子 三段跳<br>081 100 男子 砲丸投<br>086 100 男子 円盤投<br>089 100 男子 円盤投                                                                                                    |
| 002 100 男子やD投<br>002 200 女子100m<br>003 200 女子200m<br>005 200 女子400m                                                                                                    |
| 006 200 女子 800m<br>008 200 女子 1500m<br>011 200 女子 5000m                                                                                                    |
| OK Gancel                                                                                                    |
|                                                                                                    |

JAAF エントリーデータ変換の使い方

4)「1:男子 100m」を競技コード=002 100、男子100mと認識させます。【OK】を押します。 Ee 1: 男子100m × ツール 競技コード 002 100 □ 男女混合 月子 100m 種目種別 0:トラック種目(リレー種目以外)、またはロードレース種目 ~ 競技呼び出し F2 OK Cancel 5)以下、同様に処理して良い場合は「自動競技コード割り当て」「種別:[]の競技にコードを自動で 割り当てますか」に対して【はい】を選択すると残りの競技も自動的に割り当てができます。 自動競技コード割り当て 種別: 11の競技にコードを自動で割り当てますか (\$\$\M\_) いいえ(N) Ee 競技情報編集  $\times$ ツール 統合 F5  $\sim \rightarrow$ √ 統合 競技コード 競技名(Athle32) 競技名 男女混合 種目種別 Ord 人数(チーム数) 人数(エントリーExcel) 002 100 男子 1 0 0 m 002 200 女子 1 0 0 m 男子100m 50 50 女子100m 男子200m 56 56 100 男子 200m 003 67 67 女子200m 男子400m 003 200 女子 200m 100 男子 400m 65 65 トラック種目(リレー種目以外 005 31 31 トラック種目(リレー種目以外 女子400m トラック種目(リレー種目以外 005 46 46 006 男子800m 25 25 トラック種目(リレー種目以外 200 女子 800m 女子800m 006 42 42 トラック種目(リレー種目以外 100 男子 1 5 0 0 m 男子1500m トラック種目(リレー種目以外 008 14 14 10 008 200 女子 1500m 100 男子 5000m 女子1500m 男子5000m 47 47 トラック種目(リレー種目以外 011 9 9 トラック種目(リレー種目以外 200 女子 5000m 女子5000m 27 トラック種目(リレー種目以外 011 男子110mH(106.7cm\_9.14m) 41 女子100mH(83.8cm\_8.5m) 49 男子400mH(91.4cm\_35.0m) 37 13 034 100 男子 1 1 0 m H 200 女子 1 0 0 m H 41 トラック種目(リレー種目以外 14 044 49 トラック種目(リレー種目以外 037 100 男子 4 0 0 m H トラック種目(リレー種目以外 15 37 16 046 
 200
 女子
 4 O O m H
 女子400mH(76.2cm\_35.0m)

 100
 男子
 3 O O O m S C
 男子3000mSC(91.4cm)
 49 49 トラック種目(リレー種目以外 トラック種目(リレー種目以外 17 053 5 5 編集 F2 閉じる 

↑競技コード欄に競技コードがセットされれば OK。 割り当てされていないコードがないか確認し、ある場合には再度割り当て操作を行う。

36(4

6. 適宜情報を編集した後、【ツール】メニューの【使用できない漢字】検索機能を使い 「競技者」「所属団体」それぞれに unicode 文字など含まれていないかを確認してください。 ※Athle32 陸上システムでは Unicode は使用できず文字化けして「?」や「・」と表示されてしまい ます。これらの文字は Athle32 で用意されている「外字」を使用して表示・印字することができます。 🔜 エントリーデータエディター ファイル 編集 ツール 設定 編集 使用できない漢字 • 競技者 エントリー F1 全角力ナ英数字を含む [府県 F6 所属団体 ナンバーに空欄または数字以外を含む 国籍 ナンバー 生年月日 学年 S. エントリー競 他種目の記録候補 重複エントリー 記録形式の不備 記録修正あり 削除済みエントリー表示 クエリ実行ウィンドウ 7.「ファイル」メニューの【エクスポート】 から Athle32 インポート用のファイルを出力してくださ い。 📴 エントリーデータエディター ファイル 編集 ツール 設定 新規 開く 所属団体 F3 チーム F4 エントリーデータ読み込み・ 英字表記 性別 登録陸協 🛙 エクスポート 出力の際に、氏名のスペース調整や学年、生まれ年の付加などの設定が可能です。 Ee 出力設定  $\times$ 氏名桁数をスペースで調整 最小桁数 🛛 🚖 🗌 スペースを1つ残す ※半角文字数(全角文字数の場合は×2) □ 全角スペースを半角スペースに置換 生年·学年付加· 生年 英字表記  $\sim$ 学年  $\sim$ 氏名 フォーマット (\$s) 記録の選択 資格記録 資格記録  $\sim$ PΒ なし  $\sim$ SB なし  $\sim$ OK Cancel 8. 出力した Athle32 インポート用 CSV データを所属マスター、競技者マスター、リレーマスターに 読み込ませます。

## 主な編集機能

- ●エントリーExcel データインポート
- ・追加インポート
- エントリーExcel ファイルが複数ある場合や追加でエントリーがあった場合に追加可能
- ・インポート時にリレーチーム名の英字表記をアンケート項目または追加項目から読み込む
- [設定]-[リレーチーム英字表記]で使用する項目を選択
- ・インポート時に「出場可否」を考慮
- ●競技
- エントリー種目と競技マスターの競技をマッチングさせます。
- ・競技の統合機能。同名競技を一括で統合する機能 [競技 F5]-[ツール]-[同名競技の統合]
- ・個別に統合する機能
   「競技 F51-画面上部「統合 F5]より対象競技を選択
- ・競技コードの一括割り当て
  - 1. [競技 F5]-[編集 F2]-[競技呼び出し F2]で競技コード割り当て後[OK]
  - 2. 種別毎に自動で割り当てるか確認のメッセージに[はい]
  - \*参照中の競技マスターに同名(全角半角区別なし、投てき・ハードルの規格除外)競技がある場合 のみ
- ●ナンバー編集機能
- ・競技者編集画面「編集」-「ナンバー」-「使用できない文字の削除」 ナンバーから数字以外の文字を削除します。削除した結果、先頭が「0」になった場合は先頭の「0」 を削除します。
- ・競技者編集画面「編集」-「ナンバー」-「「-(ハイフン)」以前を削除」 ナンバーから最初のハイフン以前を削除します。削除した結果、先頭が「0」になった場合は先頭の 「0」を削除します。
- ・競技者編集画面「編集」-「ナンバー」-「先頭の「0」を削除」 ナンバーの先頭の「0」を削除します。
- ・先頭の1桁を読み飛ばす機能

## ●資格記録編集

・JAAF エントリーで資格記録等の記録を手入力したエントリー項目を一覧表示する機能 [ツール]-[記録修正あり]

#### ●半角変換

・競技者氏名・所属団体略称・所属団体正式名称編集中に F8 を押すと選択範囲を半角に変換する機能

### ●所属団体略称

- ・「団体名略称」と「団体名略称 2」から選択可能 加えて、追加項目・アンケート項目で集めた内容も使用可能
- ●都道府県
- ・都道府県にナンバーの1桁目を使用する機能(地区番号や支部番号に対応)

- ●リレーチーム
- ・都道府県単位のエントリーでリレー・駅伝のチーム単位を「所属団体」または「選抜チーム」から 選択可能

「設定」-「リレー・駅伝チーム構成単位」から選択

- ●削除済みエントリーの表示・復帰機能
- ■エクスポート・出力設定
- ・氏名の桁を揃える際にスペースを1つ残すか否かを設定で変更可能
- ・氏名の全角スペースを半角スペースに置き換える
- ・氏名最小桁数を設定し氏名が桁数に満たない場合、姓名間スペースを調整して桁数を合わせる (揃える)ことが可能
- ・生年・学年の出力フォーマットを変更可能